## **TIMECLOCK INSTRUCTIONS FOR:**

## **District Employee**

To log in, go to: https://timeclock.msdwt.k12.in.us/app/webclock/#/EmployeeLogOn

Login using your district badge number and PIN which is the last 4 digits of your SSN.

| TimeClock Plus*                                          |               |
|----------------------------------------------------------|---------------|
| 3/27/2017<br>8:58:56 AM                                  | PIN Entry 7   |
| Select Company MSD Washington Township 1 Badge/ID Humber |               |
| LOG ON TO DASHBOARD                                      | Cancel Log On |

**DASHBOARD:** After you log in, TimeClock opens to the screen shown below. This is your dashboard, or homepage. It has a green bar at the top with menu items.

| TimeClock | e Plus®        |               |                          |            |                    |                   |          |             |                  |               |                 |                       | Clocked out<br>3/31/2017 10:46:05 AM | Log Off |
|-----------|----------------|---------------|--------------------------|------------|--------------------|-------------------|----------|-------------|------------------|---------------|-----------------|-----------------------|--------------------------------------|---------|
| 奋         | CLOCK IN CLOCK |               |                          |            | REQUESTS           |                   |          |             |                  |               |                 |                       |                                      |         |
| MY DA     | ASHBOAR        |               |                          | 1          | 1                  |                   |          |             |                  |               |                 |                       |                                      | 7       |
|           | N              |               |                          | 2          | 3                  |                   | Ref      | resh        |                  |               | 4               |                       |                                      |         |
|           | 1              |               |                          | -          | 9                  |                   |          |             |                  |               | 1               |                       |                                      |         |
|           |                |               |                          |            |                    |                   |          |             |                  |               |                 |                       |                                      |         |
|           |                | <b>(111</b> ) | MY HOURS (85:00)         |            | 12                 | LEAVE             | REQUESTS |             | 5                | MY MESS       | AGES            | 1                     |                                      |         |
|           |                |               |                          |            | 12/12              |                   |          |             | 5/5              |               |                 | 1/1                   |                                      |         |
|           |                | ~             | Time 02/12 0:004 - 5:200 | Position   | Tetal              | 03/14/2017 9:00 A | M B.00   | 5 - BEREAVE | Approved         | DMILLER       | Testing message | 2                     |                                      |         |
|           |                | ×             | 03/14 9:00A - 5:00P      | 205 - Cler | ical 8:00          | 03/21/2017 8:00 A | 00.8 M   | 11-COMP     | Approved         |               |                 |                       |                                      |         |
|           |                | ×             | 03/14 9:00A - 5:00P      | 5 - BEREA  | VE 8:00            | 03/23/2017 8:00 A | M 8:00   | 11 - COMP   | Approved         |               |                 | Jump to view methages |                                      |         |
|           |                | ×             | 03/15 9:00A - 5:30P      | 205 - Cler | ical 8:30          | 04/06/2017 8:00 A | M 8.00   | 5 · BEREAVE | Pending          |               |                 |                       |                                      |         |
|           |                | ×             | 03/16 9:00A - 5:30P      | 205 - Cler | ical 8:30          |                   |          |             | Jump to Requests |               |                 |                       |                                      |         |
|           |                | ×             | 03/17 9:00A - 5:30P      | 205 - Cler | ical 8:30          |                   |          |             |                  |               |                 |                       |                                      |         |
|           |                | ×             | 03/18 9:00A - 12:00P     | 205 - Cler | ical 3:00          |                   |          |             |                  |               |                 |                       |                                      |         |
|           |                | ×             | 03/20 8:00A - 10:30A     | 205 - Cler | ical 2:30          |                   |          |             |                  |               |                 |                       |                                      |         |
|           |                | ×             | 03/20 11:00A - 5:00P     | 205 - Cler | ical 6:00          |                   |          |             |                  |               |                 |                       |                                      |         |
|           |                | ×             | 03/218:00A-4:00P         | 11-COM     | P 8:00             |                   |          |             |                  | $\langle / /$ |                 |                       |                                      |         |
|           |                | ×             | 03/228:00A - 4:00P       | 11-COM     | P 8:00             |                   |          |             |                  | 1             |                 |                       |                                      |         |
|           |                | ×             | 03/238:00A-4:00P         | 11-COM     | P 8:00             |                   |          |             |                  | 5             |                 |                       |                                      |         |
|           |                |               |                          |            | Jump to View Hours | -                 |          |             |                  |               |                 |                       |                                      |         |

- 1. CLOCK IN/OUT: Click on the link in the green menu bar (1). Click CONTINUE and OK as needed. You will be shown any message(s) that are not marked as read during this process. You can click the 'read' checkbox to remove the messages. The Clock In/Out screen will display the current timestamp and ask for a confirmation. Click continue and OK. You will return to the main dashboard.
- 2. SWITCHING JOBS (POSITIONS): Log into Webclock (see above), and then select "Change Position". Hit the "Continue" button. Select the new job/position code you want (if you need clarification, ask your supervisor), then hit the "Continue" button, then press "OK".

- **3.** VIEW: Click on the link in the green menu bar (2). Here you can view a more detailed list of current and past hours and accruals (leave balances). Accruals are displayed in hours as of the last pay date.
- **4. REQUEST:** Click on the link in the green menu bar (3). Here you can view and make leave requests.

To add new request:

- a. Click "Add" button.
- b. Fill in information on the right side. NOTE: Do **NOT** use the clock (in grey) by the start time!! This feature fills the time in BACKWARDS. Manually type start time.
- c. Enter number of hours requesting (don't include lunch breaks) or use the drop down on the left side and select.
- d. Days: Number of work days you are requesting (do not include weekends).
- e. Put in leave code and brief explanation, hit "Save" when completed.

| Templates  |         | Employee       |                    |          |
|------------|---------|----------------|--------------------|----------|
|            | <u></u> | Date requested | 3/27/2017 📖        |          |
| << NONE >> |         | Start time     | 8:00 AM            |          |
| 1 Hour     |         | Hours          | 8:00               |          |
| 1.25 Hours |         | Davs           | 10                 |          |
| 1.50 Hours |         |                |                    |          |
| 1.75 Hours |         | Leave code     | 8 - VACATION       | <u> </u> |
| 2 Hours    | -       | Description    | Fishing Tournament |          |
|            |         |                |                    |          |
|            |         |                |                    |          |
|            |         |                |                    |          |
|            |         |                |                    |          |

- 5. MY MESSAGES: Click on the words "My Messages" in the far-right box (4). Any messages sent from your Manager or CEC Staff will display here. These are the same messages displayed during clocking in/out. You can also check 'read' to show that you read the message from the dashboard.
- 6. JUMP TO LINKS: Click on the blue text at the bottom right corner in the boxes on your dashboard (5). This allows you to go directly to a more detailed list which includes historical data.